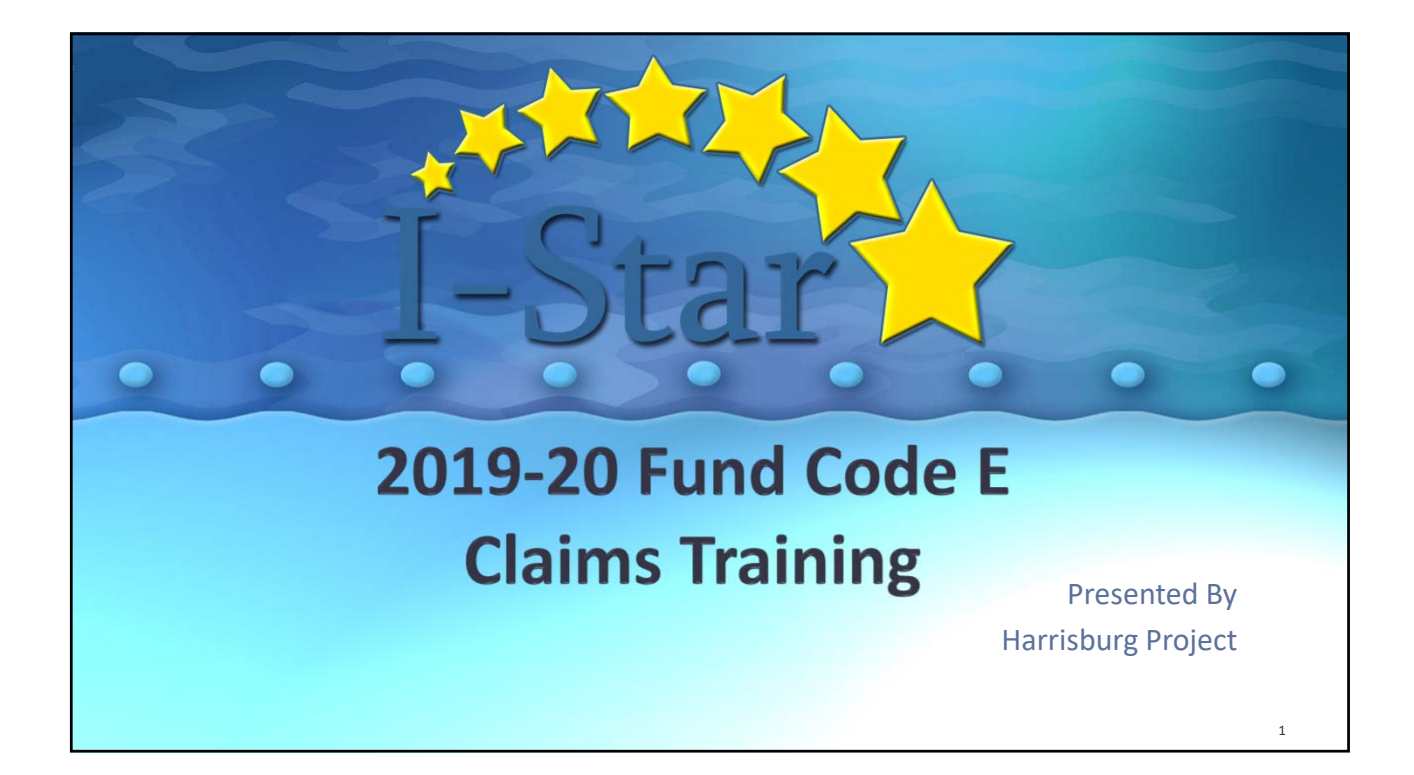

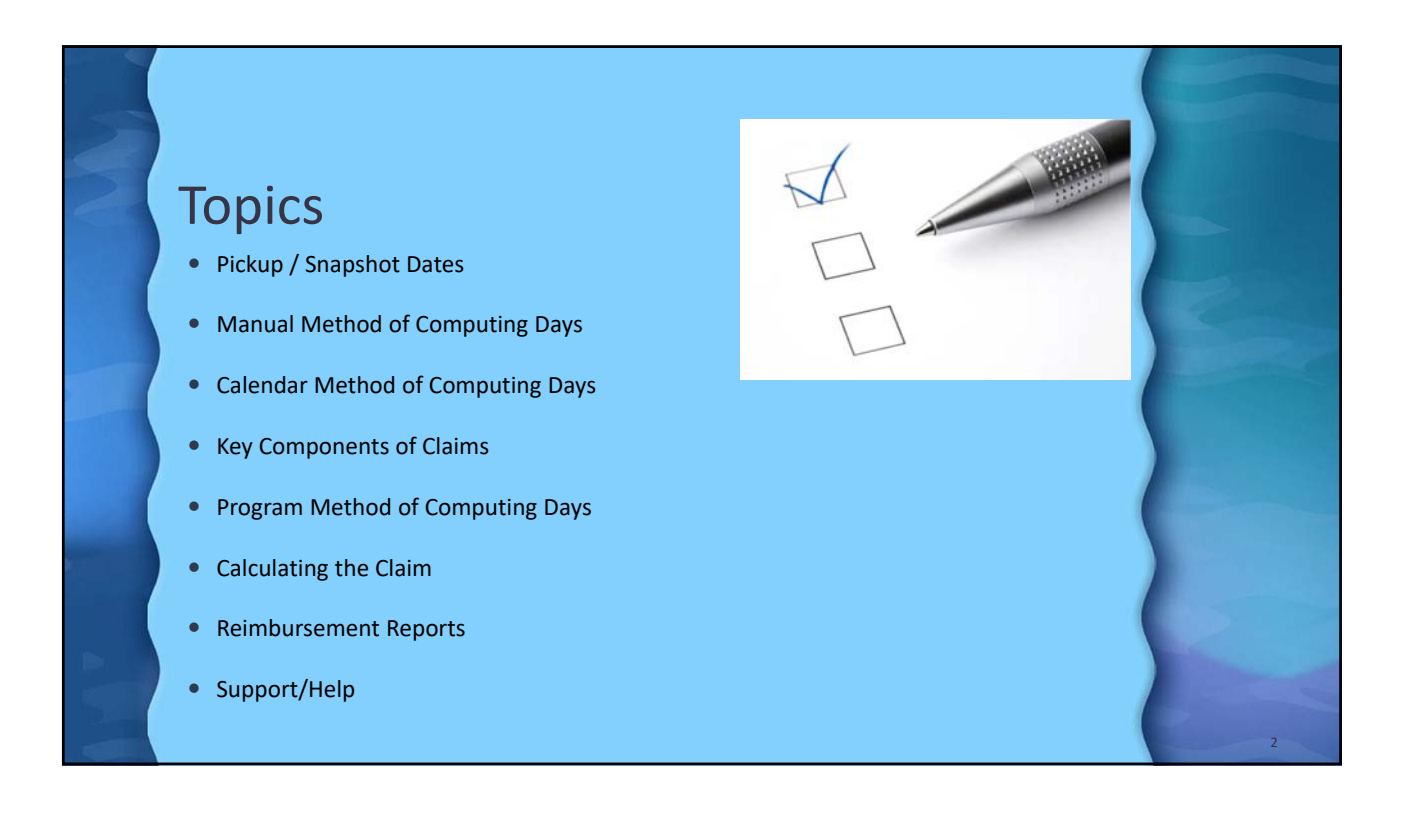

1

# Student Reimbursement Pickup / Snapshot Regular Term Orphanage Fund Code E DUE June 15, 2020

Per Students with Disabilities Claims and Reimbursement Instructions: http://www.hbug.k12.il.us/ISBEManuals/19-20 Student Claim and Reimbursement Instructions (April 2020)

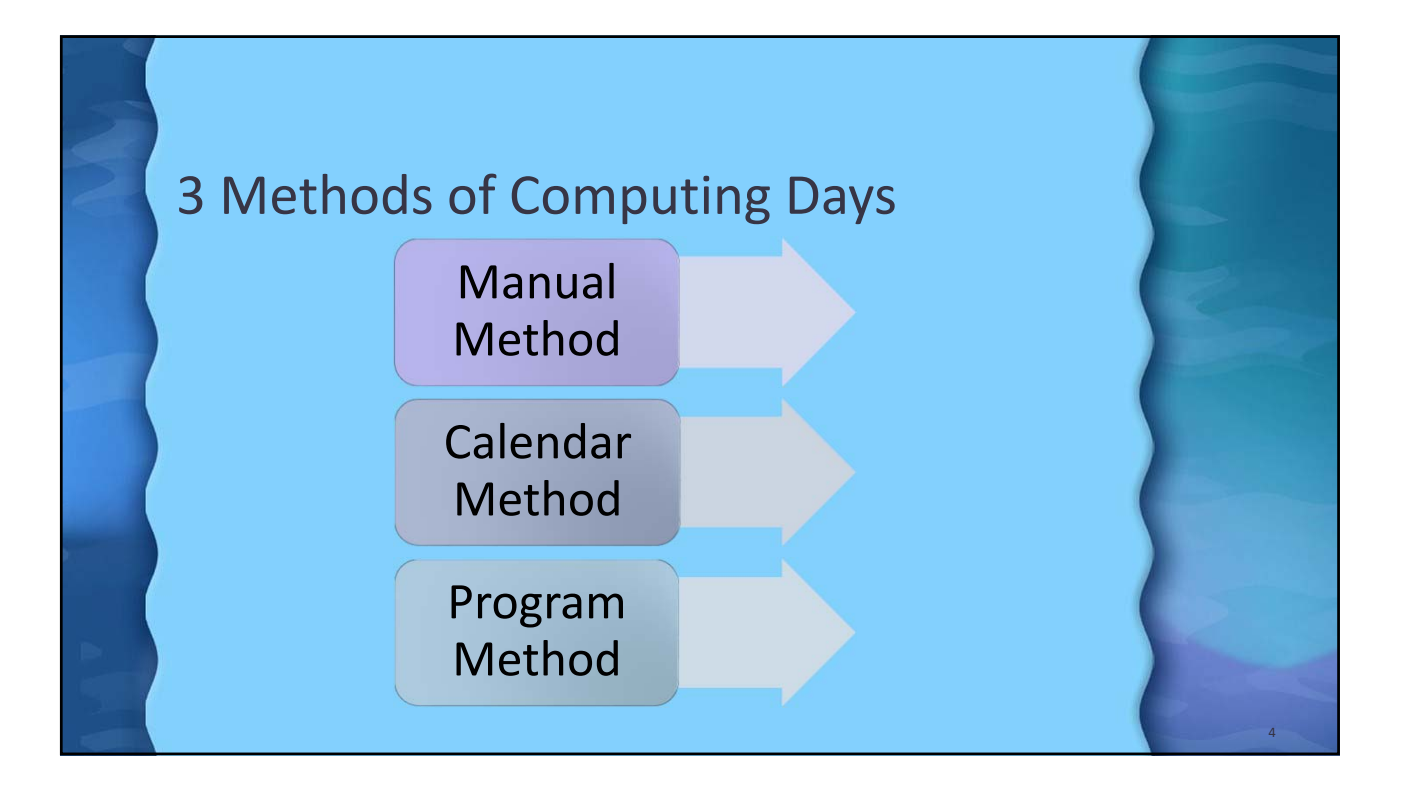

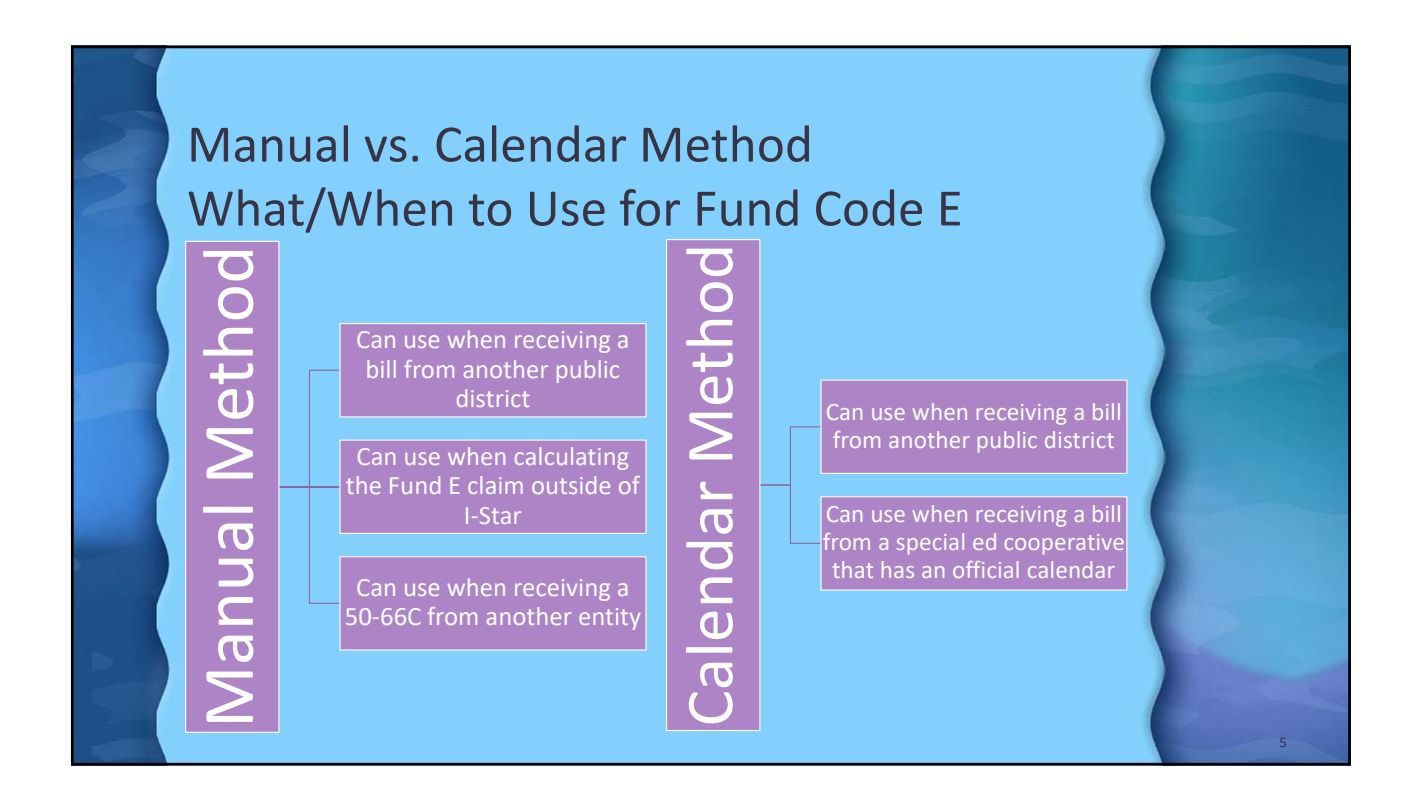

|   | Manual Method of Computing Days                                                                                      |   |
|---|----------------------------------------------------------------------------------------------------|---|
|   | Claim Data The 2019-2020 Student Claims Data is Open. Claim Term: Regular  Claim Tuition Hether: of Computing Leaves |   |
|   | Manual O<br>Calendar V<br>Program V Show Coop Programs<br>Participation Rates<br>% Regular Ed: 39                    |   |
|   | Participation Days Enrolled In Session Regular 174 174 Total 174 477                                                 |   |
| 1 | Costs<br>Cost Per 1.0 ADE: 25000<br>Cost Per Pupil: 25000                                                            | 6 |

| Calendar Method of Computing Days                                                                                                    |   |
|----------------------------------------------------------------------------------------------------|---|
| Claim Data The 2019-2020 Student Claims Data is Open. Claim Term: Regular Tuition                                                    | 2 |
| Method of Computing Days<br>Manual<br>Caledar • Eldorado CUSD 4 - 20-083-01 •<br>Program • Show Coop Programs<br>Participation Rates |   |
| % Regular Ed: 39                                                                                                    |   |
| Participation Days Enrolled In Session Regular 174 174 Total 174 174                                                                 |   |
| Costs<br>Cost Per 1.0 ADE: 25000<br>Cost Per Pupil: 25000                                                                            | 7 |

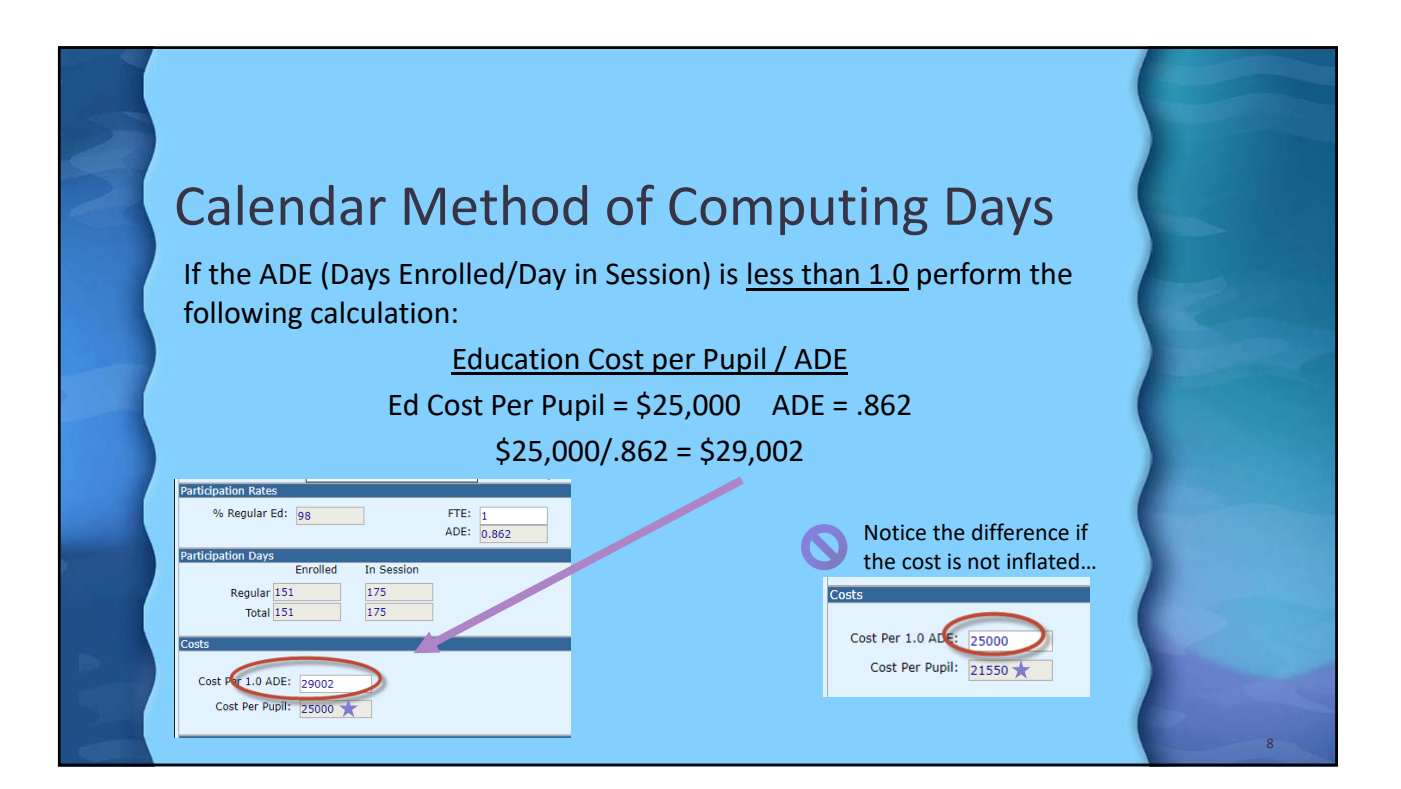

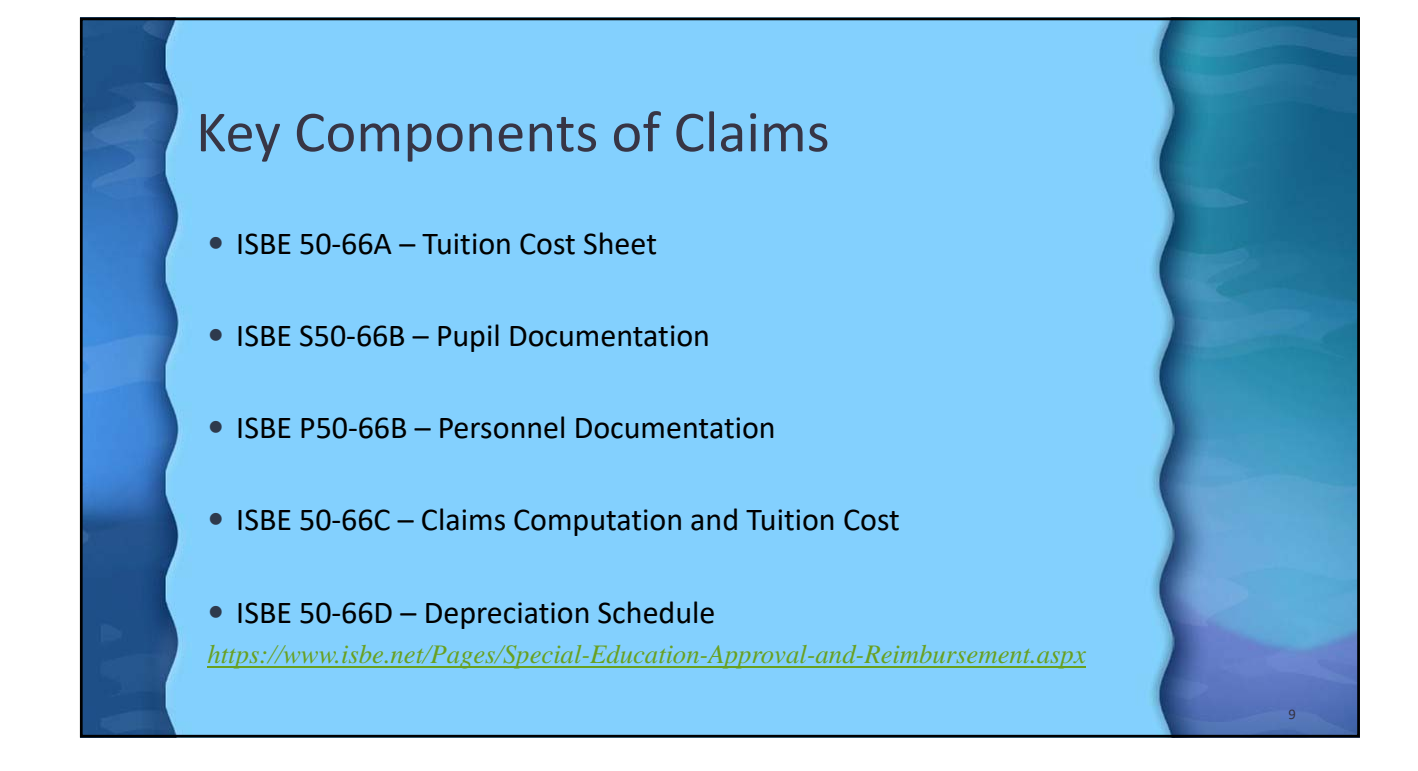

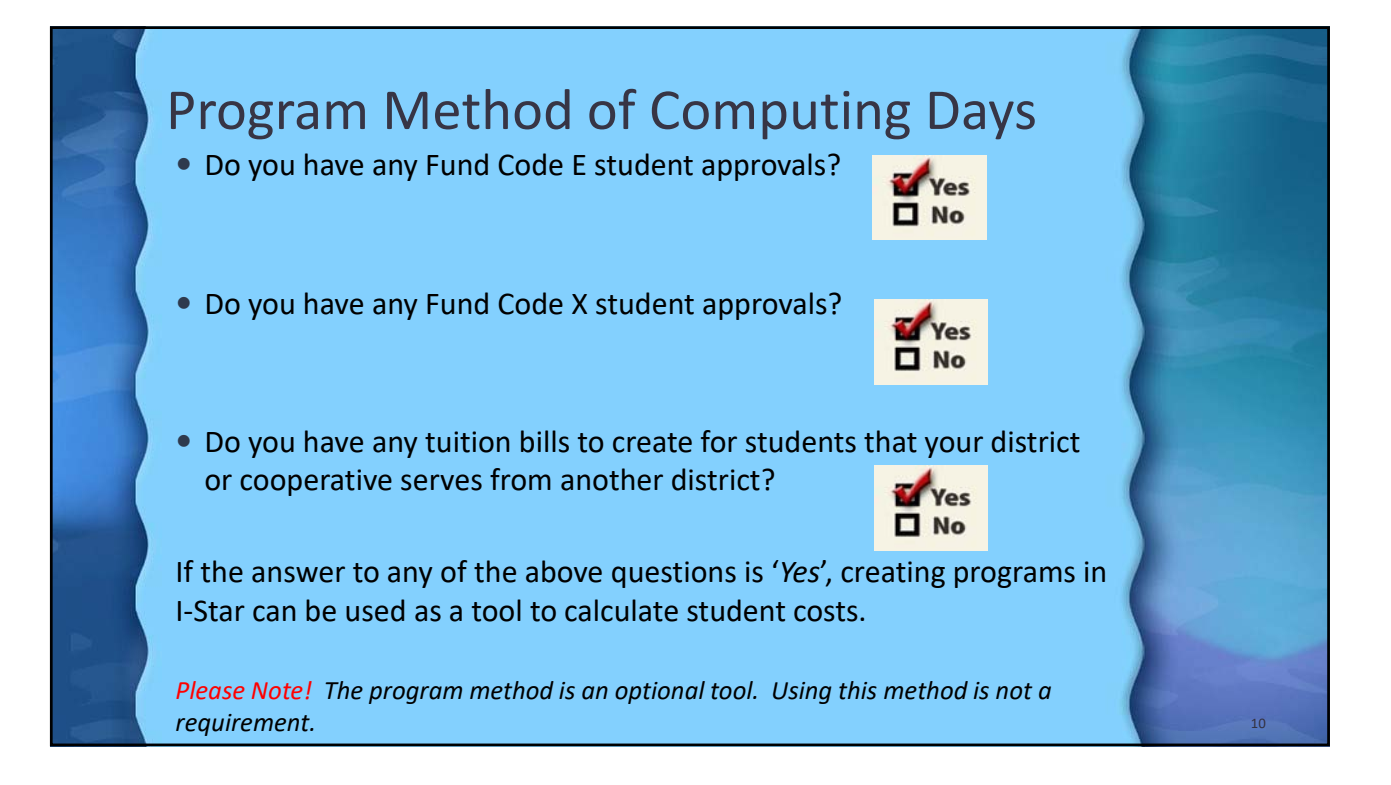

## **Program Method of Computing Days**

- I-Star generates 50-66A, 50-66B reports and 50-66C
- Student claims calculations are done in I-Star automatically
- Fields will auto-fill on the student record based on the calculations
- All reports including cost sheets will be saved and archived in I-Star for future access

### **Program Method of Computing Days**

#### What is a Cost Center/Program??

Students in a Cost Center/Program must have common education needs....

#### Cost Center Creation and Clean-up:

- Make a list of all cost centers/programs that need to be in the current school year for claims
- Open Program in I-Star and evaluate the current list
- Delete any cost centers/programs that will not be used this year
- Add any new cost centers/programs
- Existing cost centers/programs can be edited for current year use

Please note! Making an effort to clean up the Program tab each year allows for a smoother claims season with an accurate archive.

# Program Method of Computing Days

To do list...

Create Programs

□ Per Caps -> Released by ISBE in May

Uverify salary data is entered for personnel involved in the Program

Add Personnel Records to the Program

Uverify student claim data is entered (including any individual costs)

Add Student Records to the Program

Recalculate Days on S50-66B

Complete 50-66A

Recalculate Program

Review/Print Reports

| 3    | Create Prog<br>1. Approvals and Claims -> S | ram<br>tudent -> Program Definition                                    |
|------|---------------------------------------------|------------------------------------------------------------------------|
|      | Approvals and Claims                        | 2. Click Add                                                           |
|      | e Student > Approvals                       | Program Definition                                                     |
|      | Personnel   Claims                          | School Year: 2019-2020 *                                               |
|      | Program Definition                          | District:                                                              |
|      | to I-Star. Please fee Upload Files          | Search Clear Search                                                    |
|      | Caseload Definition                         |                                                                        |
|      | 3. Enter Term –> Program Na                 | Program Search Rest US (+ Add)<br>ne -> Preparing District -> Calendar |
|      | School Year: 2019-2020 🔻                    | Preparing District: Harrisburg CUSD 3 - 20-083-0030-26-0000            |
|      | Term: Regular V                             | Calendar: Harrisburg CUSD 3 - 20-083-0030-26                           |
| Sur! | Program Name: 19-20 Test Program for T      | To Date: 06/04/2020 ▼ MM/DD/YYY Reload Calendar                        |
|      |                                             | 14                                                                     |

TODO

| Create Program                                                                                                    |    |
|----------------------------------------------------------------------------------------------------|----|
| 4. Per Cap Information<br>Per Cap To Use: Preparing District<br>Other<br>Resident District                                                                        | R  |
| <ul> <li>Preparing District – for billing purposes</li> </ul>                                                                                                    |    |
| <ul> <li>Other – for temporary use before per caps are released. Other is<br/>used to run projections and/or estimated reimbursement<br/>calculations.</li> </ul> |    |
| <ul> <li>Resident District – used for all claims</li> </ul>                                                                                                    |    |
|                                                                                                    | 15 |

| Create Program<br>5. Contact Information<br>Contact Last Name: Noelle<br>Contact First Name: Sarah<br>Contact Phone: 6182521968<br>Allow Districts to assign Students: |    |
|----------------------------------------------------------------------------------------------------|----|
| 6. Allow Districts to assign Students? Allow Districts to ♥ assign Students:                                                                                           |    |
| 7. Click Save                                                                                                    | 16 |

| NN I | Ре<br>1. | Approvals and Claims IEP<br>Student Approvals Upload Files Upload Files                                                                                                    | <b>/ Inf(</b><br>2. | Aprovis Ubieded Fire SEP Lookep<br>Reported Ubiedeoted<br>EEN:<br>School Vear:<br>School Vear:<br>Last Name:<br>Last Name:<br>Mork Assign:<br>Excl:                                                                                                    |                                                                                                    |    |
|------|----------|----------------------------------------------------------------------------------------------------|---------------------|----------------------------------------------------------------------------------------------------|----------------------------------------------------------------------------------------------------|----|
|      | 3.<br>4. | to LStar Diace feel free to share all nue<br>Show Salary Info<br>Hide Salary Info<br>NOTE: Salary fields are not required to be<br>completed if personnel are being reported for<br>approval only (not included on a program). | Salary              | Actions Full Reme     Actions Game, Demokration     Actions Commonweak     Actions Commonweak     Actions     Actions | IFIN         WA1           900020         ECT           9000161         ECT           9000161         ECT | 17 |

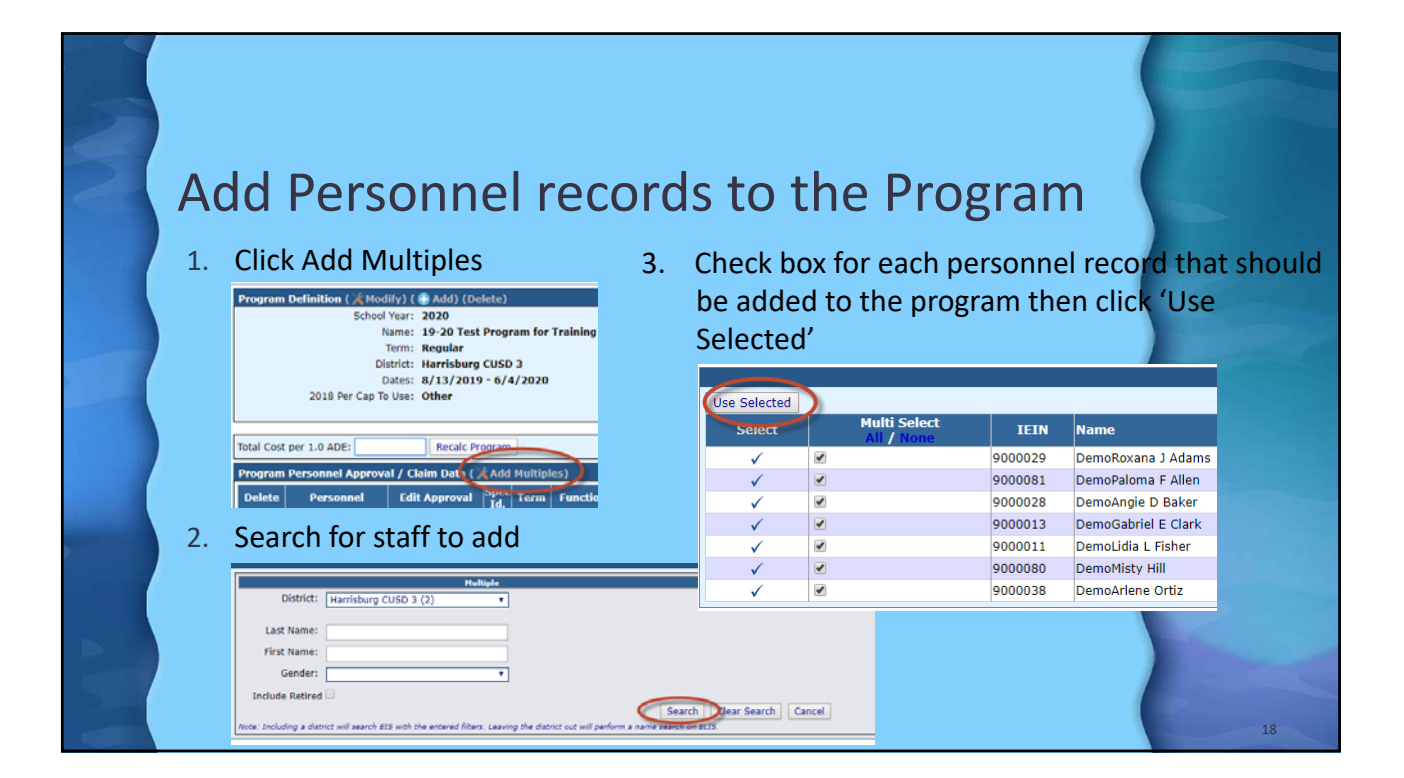

| 2 | Add Personnel records to the Program                                                                                                    |    |
|---|----------------------------------------------------------------------------------------------------|----|
|   | If a staff member does not spend all of their time in this program then<br>the allocation ratio must be less than 1.0.<br>To calculate the ratio, divide the number of students served by this                                                                                                    |    |
|   | employee in this program by the total number of students served by<br>the employee in the entire year.                                                                                                    |    |
|   | Program Personnel Approval / Claim Data (*Ad       Delete     Personnel     Edit Approval     Spect T       Adams,     /     A     Re       Adams,     /     A     Re       Adams,     /     A     Re       Adams,     /     A     Re       Adams,     /     A     Re       Allocation Ratio:     .5     .5       Salary - BaseRotaria     A     Re |    |
|   | X     Clark, DemoGabriel     A     Re       X     Fisher, DemoLidia     /     C     Re       X     Ortiz, DemoArlene     A     Re                                                                                                    | 19 |

|                          |                   | or         |                    | ro          | cordo                 | <b>t</b> 0   | +h                   | o Dr                                   |                               | $\sim n$                    |                         |                                      |                |
|--------------------------|-------------------|------------|--------------------|-------------|-----------------------|--------------|----------------------|----------------------------------------|-------------------------------|-----------------------------|-------------------------|--------------------------------------|----------------|
| AUU PE                   | :1201             | 11         | Iei                | IE          | corus                 | ιυ           | UII                  | егі                                    | Ugi                           | all                         |                         |                                      |                |
| Cost Sheet (5066A) Perso | onnel Report (PSr | 066B)      | Student            | Report (S   | 5066B) Individual Stu | lent Reports | ;                    |                                        |                               |                             |                         |                                      |                |
| Personnel Data (Da       | int)              |            |                    |             |                       |              |                      |                                        |                               |                             |                         |                                      |                |
| Personnel                | TEIN              | Sp         | ec Funct           |             | Ratio Salary+Ben      | fits Salar   | v Allocatio          | n Ev                                   |                               |                             |                         |                                      |                |
| Allen, DemoPaloma        | 9000081           | Ic         | 1.                 | 0 1.00      | 0 \$63.068            | \$63.0       | 68                   | 40                                     |                               |                             |                         |                                      |                |
| Ortiz, DemoArlene        | 9000038           | , A        | 120                | 0 1.00      | 0 \$72,405            | \$72,4       | 05                   | \$9                                    |                               |                             |                         |                                      |                |
| Baker, DemoAngie         | 9000028           | 0          | 120                | 0 1.00      | \$17,500              | \$17,5       | 00                   | \$3                                    |                               |                             |                         |                                      |                |
|                          | Prog              | ram: 19    | -20 Test Pro       | ogram for T | raining               | Regula       | r Term 2019          | - 2020                                 |                               |                             |                         |                                      |                |
|                          | Cor               | IEIN<br>de | Name<br>Work Assi  | gnment      | Allocation<br>Ratio   | Total Salary | Salary<br>Allocation | Evidence Based<br>Funding<br>Personnel | Ev. Based<br>Funding<br>Alloc | Total<br>Federal<br>Offsets | Fed Funds<br>Allocation | Other State<br>and Federal<br>Salary | Other<br>Alloc |
|                          | 90<br>A           | 000081     | Allen, Dem<br>ECT  | oPaloma     | 1.00                  | 64,568.00    | 64,568.00            | 9,000.00                               | 9,000.00                      | 1,000.00                    | 1,000.00                | 500.00                               | e e            |
|                          | 90<br>A           | 000038     | Ortiz, Demi<br>SLD | Arlene      | 1.00                  | 73,405.00    | 73,405.00            | 9,000.00                               | 9,000.00                      | 1,000.00                    | 1,000.00                | 0.00                                 |                |
|                          | 90<br>C           | 00028      | Baker, Den<br>PA3  | noAngie     | 1.00                  | 17,950.00    | 17,950.00            | 3,500.00                               | 3,500.00                      | 450.00                      | 450.00                  | 0.00                                 |                |
|                          | 90<br>C           | 000011     | Fisher, Der<br>PA3 | noLidia     | 1.00                  | 19,850.00    | 19,850.00            | 3,500.00                               | 3,500.00                      | 400.00                      | 400.00                  | 200.00                               | 2              |
|                          |                   |            |                    | Subtota     | Is for Function 1200  |              | 175,773.00           |                                        | 25,000.00                     |                             | 2,850.00                |                                      |                |
|                          |                   |            |                    | 0001010     |                       |              |                      |                                        |                               |                             |                         |                                      |                |

| Student Claim Data Entry                                                                                                    |    |
|----------------------------------------------------------------------------------------------------|----|
| Method of Computing Days         Manual         Carlendar         Program         I8-19 Test Program for Trainiv         Show Coop Programs         Participation taxes         % Regular Ed:         46         FTE:         Abc:         1,000                                                        |    |
| Costs       Regular       Total         Cost Per 1.0 ADE:       Equip Cost:       0.00         Cost Per Pupil:       Aide Cost:       24500.00         Ontract:       0       0         Please Note: If a student has Related Service 25 on Approval – 100% of transportation can be claimed for Fund E | 21 |

|   | Add Stuc                                                                                                    | lent Reco                                                                                         | rds to t                               | ne Program |    |
|---|----------------------------------------------------------------------------------------------------|---------------------------------------------------------------------------------------------------|----------------------------------------|------------|----|
|   | Cost Sheet (5066A) Personnel Rep<br>Student Data (P, (Re-c<br>Actions P<br>No Records Found<br>Use Selected<br>Select Multi Select | oort (PS066B) Student Report (S5066B<br>alc Days) (Add Multiples)<br>upil SIS Id Resident Distric | Ct Fund Code Be                        |            |    |
|   | v v v v v v v v v v v v v v v v v v v                                                                                              | Adams,<br>DemoSabine Isa 999999010<br>(6th)                                                       | R: 20-083-0030-26<br>S:                |            |    |
|   | ✓ □                                                                                                    | Adams,<br>DemoSabine Isa 999999010<br>(6th)                                                       | R: 20-083-0030-26<br>S:                |            |    |
|   | ✓ □                                                                                                    | Butler, DemoLyndon<br>Hubert (5th) 999999019                                                      | R: 20-083-0030-26<br>S: 20-083-0030-26 |            |    |
|   | ✓ 🖉                                                                                                    | Cox, DemoFranklyn<br>Mohamed (6th) 999999015                                                      | R: 20-083-0030-26<br>S: 20-083-0030-26 |            |    |
|   | ✓ □                                                                                                    | Flores, DemoCash<br>Grant (N/A) 999999001                                                         | R: 20-083-0030-26<br>S: 20-083-0030-26 |            |    |
| 5 | ✓ □                                                                                                    | Gutierrez,<br>DemoAggie Abbey 999999025<br>(9th)                                                  | R: 20-083-0030-26<br>S: 20-083-0040-26 |            | 22 |

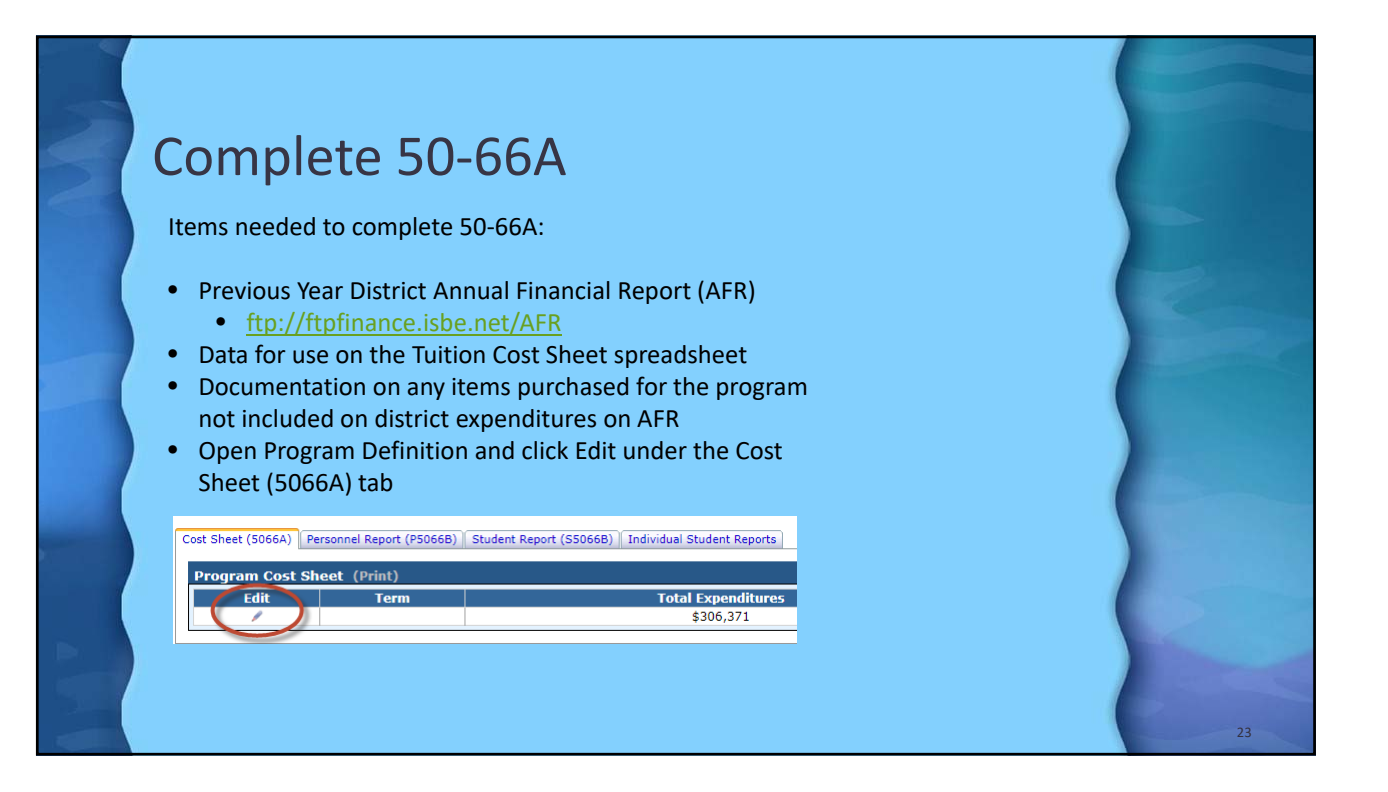

| 5 | Complete EO CCA                                                                                                    |    |
|---|----------------------------------------------------------------------------------------------------|----|
|   | Cost Sheet                                                                                                    |    |
|   | School Year     2020       Program     19-20 Test Program for Tra       Term     Regular                                                                                                    | K  |
|   | Special Education Data           1. Total ADE this program - from Student form         7.117         Reload                                                                                                    |    |
|   | 2. Days in session this program     174       3. Total number Sp.Ed. Students enrolled in this district     290       Reload                                                                                                |    |
|   | Regular Education Data                                                                                                    |    |
|   | 4. Total number Students enrolled in this district       1419       Reload         5. Days in Session - from district calendar       174       Reload         6. District per capita tuition charge       7389       Reload | 1  |
|   |                                                                                                    | 24 |

| Complete                                             |                     | <b>C A</b>        |       |             |        |        |           |              |          |              |             |
|------------------------------------------------------|---------------------|-------------------|-------|-------------|--------|--------|-----------|--------------|----------|--------------|-------------|
| Jompiele                                             | <b>D-DC</b>         | DA                |       |             |        |        |           |              |          |              |             |
| ine # Functions                                      | Special Education   | Regular Education | Cos   | t<br>Total  |        |        |           |              |          |              |             |
| 7 1200 - Instruction                                 | 175,773             |                   | Rec   | 175,773     | 1      |        |           |              |          |              |             |
| 8 2112 - Attendance                                  |                     |                   | 0     | 0           |        |        |           |              |          |              |             |
| 9 2113 - Social work Services                        |                     |                   |       | 0           | 1 1    |        |           |              |          |              |             |
| 10 2120 - Guidance Services                          |                     | 287,654           | 0     | 1,443       |        |        |           |              |          |              |             |
| 11 2130 - Health Services                            |                     | 126,907           |       | 637         | 1 1    |        |           |              |          |              | 1           |
| 12 2140 - Psychological Services                     |                     |                   |       | 0           |        |        |           |              |          |              |             |
| 13 2150 - Speech Pathology and Audiology<br>Services | 125,043             |                   |       | 3,069       | 1.     |        |           |              |          |              |             |
| 14 2210 - Imprv. of Instruction                      |                     | 160,575           |       | 805         |        |        |           |              |          |              |             |
| 15 2220 - Educational Media Serv.                    |                     | 100,698           |       | 505         |        |        |           |              |          |              |             |
| 16 2310 - Board of Education Serv.                   |                     | 23,431            |       | 118         |        |        |           |              |          |              |             |
| 17 2320 - Executive Administration                   |                     | 186,387           |       | 935         |        |        |           |              |          |              |             |
| 18 2330 - Special Area Admin.                        |                     |                   |       | 0           |        |        |           |              |          |              |             |
| 19 2410 - Office of Principal                        |                     | 480,770           |       | 2,411       |        |        |           |              |          |              |             |
| 20 2510 - Direction of Business                      |                     | 21,739            |       | 109         |        |        |           |              |          |              |             |
| 21 2520 - Fiscal Services                            |                     | 57,723            |       | 290         |        |        |           |              |          |              |             |
| 22 2570 - Internal Services                          |                     |                   | 10    | 1           |        |        |           |              |          |              | _           |
| 23 2600 - Support Serv Central                       |                     |                   |       | Exp         | enditu | ires U | Indo Chan | ges Relo     | ad Amnts | 5 Copy AF    | R           |
| Other                                                | Junction and Deprey | Line # Ft         | uncti | ons         |        |        | Spec      | ial Educatio | on Reg   | gular Educat | ion Cost To |
| outer                                                | unction and Depret  | 🛎     📼           |       | • • •       |        |        |           |              |          |              |             |
| Line Functions                                       | Special Education   | Regular Education | Cost  | Total       |        |        |           |              |          |              |             |
| 24 2110                                              |                     | 8.009             | Acct  | 40          |        |        |           |              |          |              |             |
| 24 2110                                              |                     | 0,009             |       |             |        |        |           |              |          |              |             |
|                                                      |                     |                   |       | Other Total |        |        |           |              |          |              |             |
|                                                      |                     |                   |       | ounci rotui |        |        |           |              |          |              |             |

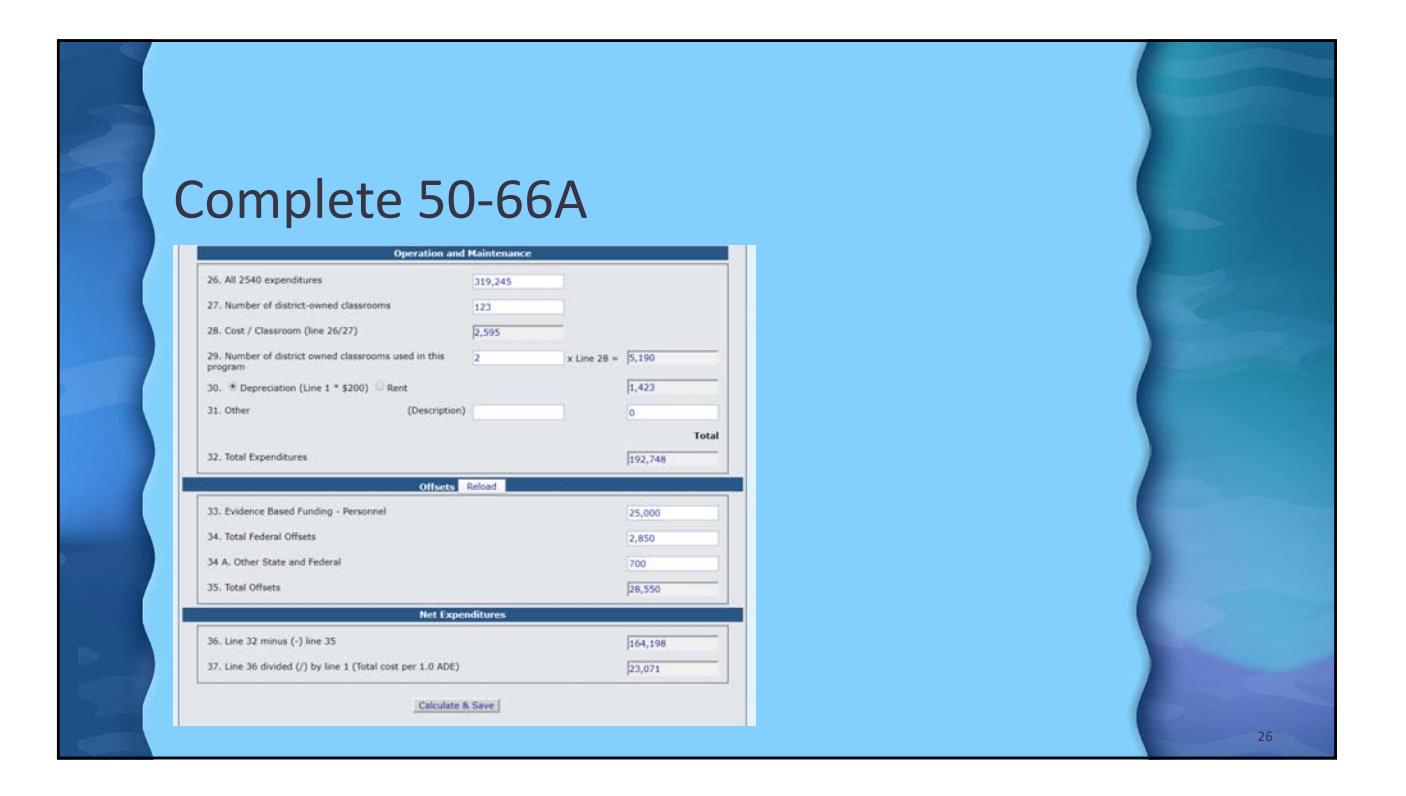

### **Recalculate Program**

Total Cost per 1.0 ADE: 23071 Recalc Program

Populates 50-66C and/or Tuition Bills for the Program

Cost Sheet (5066A) || Personnel Report (P5066B) || Student Report (S506 (B) || Individual Student Reports) (Print Student Worksheet 5066C) (Print Tuition Bills)

- Calculates Costs on students records and estimated reimbursement
- This process will run nightly starting July 1 automatically

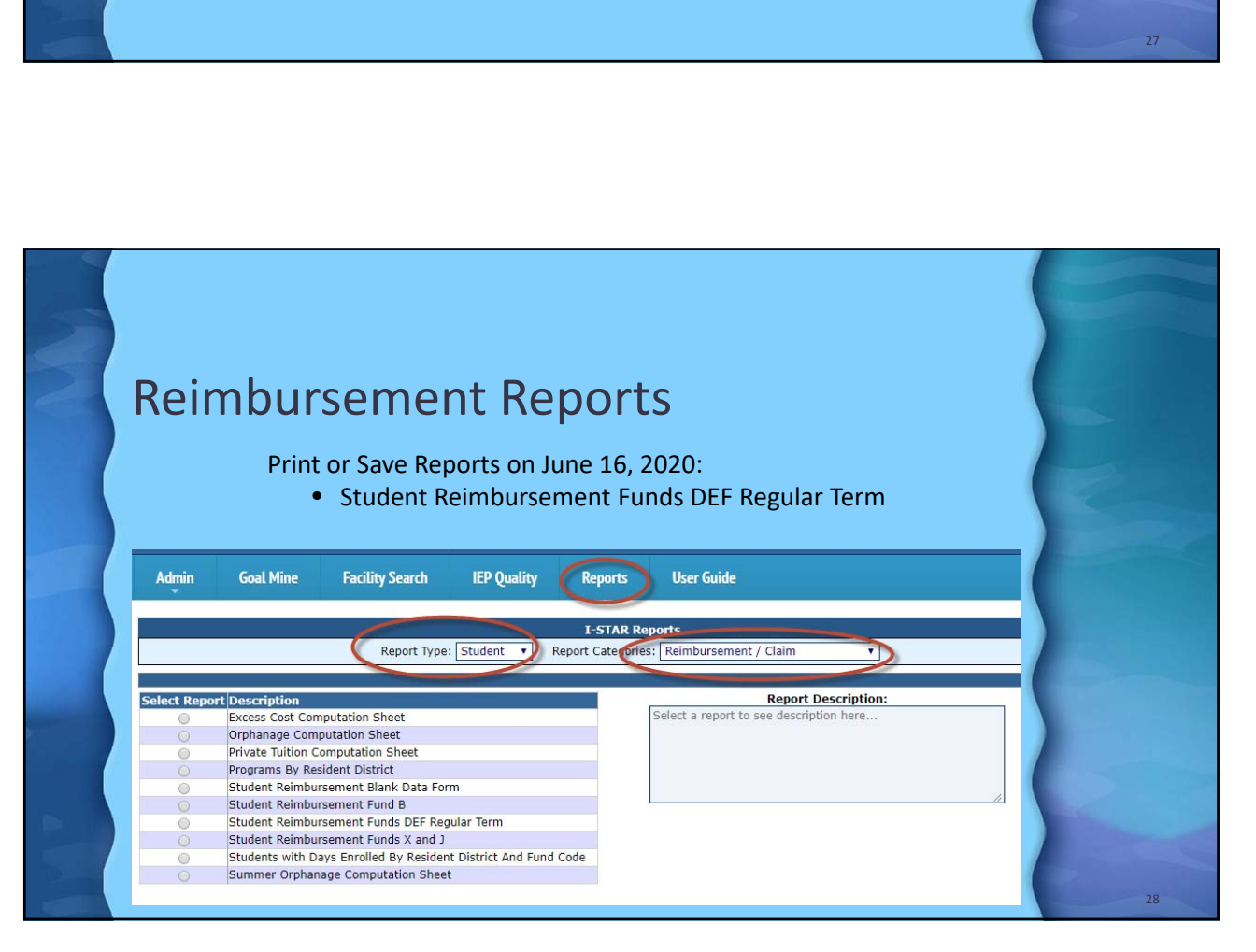

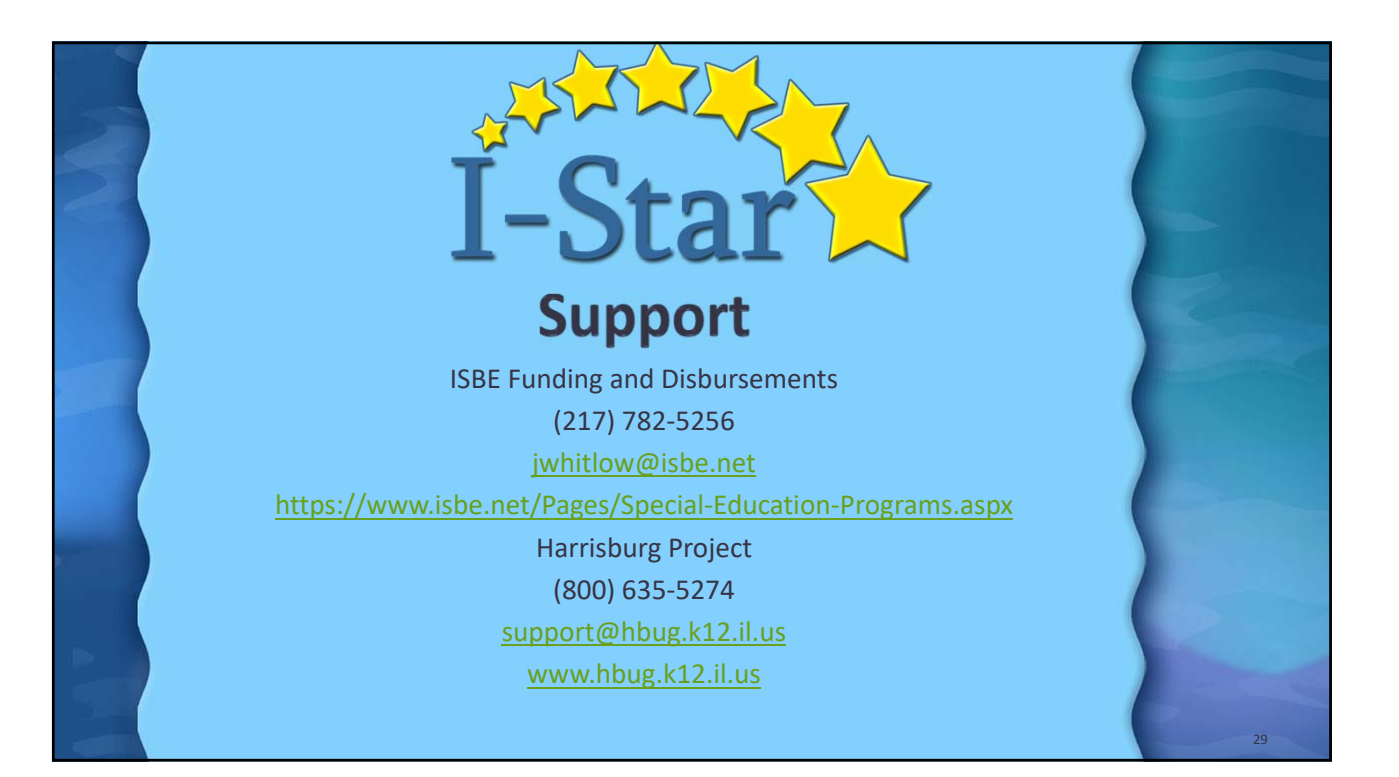